cloud, nube, temperatura, esp8266

## 2 Temperatura y Humedad en la nube

Una vez que hemos visto como montar nuestro propio servidor web, vamos a ver ahora como hacerlo directamente desde un servidor en la nube.

En primer lugar vamos a usar la plataforma http://dweet.io, en la cual no hay que registrarse para usarla, basta con crear un nombre de dispositivo único para llamar a la HAPI

```
// wiki.intrusos.info
// Librerias
#include "ESP8266WiFi.h"
#include "DHT.h"
// Parámetros de Conexión a la WiFi
const char* ssid = "miredwifi";
const char* password = "miclave";
// Pin del ESP8266 al que está conectado.
// El GPIO 4 corresponde al D2 del ESP8266-12E NodeMCU v3
#define DHTPIN 4
// tipo de sensor DHT
#define DHTTYPE DHT11
                      // DHT 11
// Inicializa el sensor
DHT dht(DHTPIN, DHTTYPE);
// Host al que nos vamos a conectar
const char* host = "dweet.io";
void setup() {
  Serial.begin(115200);
 delay(100);
 // Inicializamos el sensor
 dht.begin();
 // Conectamod a la red WIFI
 Serial.println();
 Serial.println();
 Serial.print("Conectando con la red WIFI ");
 Serial.println(ssid);
 WiFi.begin(ssid, password);
 while (WiFi.status() != WL CONNECTED) {
    delay(500);
```

```
Serial.print(".");
  }
 Serial.println("");
 Serial.println("Conectado a la WiFi");
 Serial.println("Dirección IP: ");
 Serial.println(WiFi.localIP());
}
void loop() {
 // Usa la clase WiFiClient para crear una conexión TCP
 WiFiClient client;
  const int httpPort = 80;
  if (!client.connect(host, httpPort)) {
   Serial.println("Error de Conexión");
   return;
 }
 // Obtiene la Humedad
 float h = dht.readHumidity();
 // Obtiene la Temperatura en Celsius
 float t = dht.readTemperature();
 delay(3000); //retardo para que no de fallo de lectura del sensor
 // Control de errores, valida que se obtuvieron valores para los datos
medidos
  if (isnan(h) || isnan(t)) {
   Serial.println("Falla al leer el sensor DHT!");
   client.print("Falla al leer el sensor DHT");
    return;
  }
 // Enviamos los datos al servidor.
 client.print(String("GET
/dweet/for/tunombrededispositivounico?temperatura=") + String(t) +
"&humedad=" + String(h) + " HTTP/1.1\r\n" +
               "Host: " + host + "\r\n" +
               "Connection: close\r\n\r\n");
 // Leemos la respuesta del servidor y la sacamos por el puerto serie
 while (client.available()) {
   String line = client.readStringUntil('\r');
   Serial.print(line);
 }
 Serial.println();
 Serial.println("Cerramos la conexión");
 // Repetir cada 10s
```

```
2024/05/23 05:46
```

}

```
3/5
```

```
delay(10000);
```

Si toda ha ido correctamente deberías de ver por el puerto serial algo similar a

```
{"this":"succeeded","by":"dweeting","the":"dweet","with":{"thing":"elesp8266
delc","created":"2016-08-31T22:04:33.970Z","content":{"temperatura":27,"hume
dad":48},"transaction":"dd2d251d-e6ab-4006-9cd3-168fae589158"}}
Cerramos la conexión
HTTP/1.1 200 OK
Access-Control-Allow-Origin: *
Content-Type: application/json
Content-Length: 215
Date: Wed, 31 Aug 2016 22:04:49 GMT
Connection: close
```

## Visualizar gráficamente nuestros datos

Como última parte de esta práctica vamos a visualizar gráficamente las medidas de humedad y temperatura usando la plataforma https://www.freeboard.io

Lo primero es crear una cuenta y una vez creada debemos seguir estos pasos:

1. Añadir un DATASOURCE con los parámetros que pusimos en nuestro código

| DATASOURCE                 |                                                                                                    |      |        |
|----------------------------|----------------------------------------------------------------------------------------------------|------|--------|
| A datasource for connectin | g to things at dweet.io.                                                                                                    |      |        |
| TYPE                       | Dweet.io                                                                                                    |      |        |
| NAME                       | sensorht                                                                                                    |      |        |
| THING NAME                 | mi nombre único de dispositivo                                                                                                 |      |        |
|                            |                                                                                                    |      |        |
| KEY                        |                                                                                                    |      |        |
| SHOW FULL PAYLOAD          | NO<br>If on, gives access to the full Dweet payload (used to obtain timestamp). If not, only the<br>Content object is captured |      |        |
|                            |                                                                                                    | SAVE | CANCEL |

2. Pulsamos el botón Add Panel y dentro del panel pulsamos el botón + para añadir un WIDGET

| WIDGET  |                                        |              |             |  |
|---------|----------------------------------------|--------------|-------------|--|
| туре    | Gauge 🗸                                |              |             |  |
| TITLE   | Temperatura                            |              |             |  |
| VALUE   | datasources["sensorht"]["temperatura"] | + DATASOURCE | 🗙 JS EDITOR |  |
| UNITS   | C                                      |              |             |  |
| MINIMUM |                                        |              |             |  |
| MAXIMUM | 40                                     |              |             |  |
|         |                                        |              | SAVE CANCEL |  |
| WIDGET  |                                        |              |             |  |
|         |                                        |              |             |  |
| TYPE    | Gauge 😽                                |              |             |  |
| TITLE   | Humedad                                |              |             |  |
| VALUE   | datasources["sensorht"]["humedad"]     | + DATASOURCE | 🗙 JS EDITOR |  |
| UNITS   | %                                      |              |             |  |
| MINIMUM |                                        |              |             |  |
| MAXIMUM | 100                                    |              |             |  |
|         |                                        |              | SAVE CANCEL |  |

Con esto ya podemos ver gráficamente nuestro dispositivo

| freeboard      |              | DATASOUNCES |               |                    |       |
|----------------|--------------|-------------|---------------|--------------------|-------|
|                |              |             | Last lipdated |                    |       |
|                |              |             | 22049/46      | • •                |       |
|                |              |             |               |                    |       |
| APORT [] 100   |              |             |               |                    |       |
| -1 1-          |              |             |               |                    | +1 I+ |
|                | Temperatures |             |               |                    |       |
|                |              |             |               |                    |       |
| treeboard TUT( | DRIAL        |             |               | EEN 💄 DAWE 🕚 CLONE |       |

## Referencias

https://www.openhomeautomation.net/cloud-temperature-logger-esp8266/

From: http://intrusos.info/ - LCWIKI

Permanent link: http://intrusos.info/doku.php?id=electronica:esp8266:nube

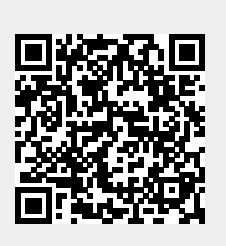

Last update: 2023/01/18 14:36